# GUIA DE USO DOS PAINEIS E MÓDULO DE REGRAS DO ETCE

Portaria 174 / 2021-GPRES

# Resumo

Instruções de como cadastrar regras, monitorar, alterar metas e aferição de pontuação nos painéis.

Bruno Henrique de Oliveira Peixoto bholiveira#tce.go.gov.br Sumário

| 1. | GUI              | A D      | E USO DO MÓDULO DE REGRAS E PRAZOS                                       | 2          |
|----|------------------|----------|--------------------------------------------------------------------------|------------|
|    | 1.1              | CA       | DATRAR REGRA/PRAZO                                                       | 2          |
|    | 1.2              | CL       | ASSIFICAR PROCESSOS COM REGRAS                                           | 6          |
|    | 1.3              | DE       | TALHAR PROCESSOS COM REGRAS                                              | 8          |
|    | 1.4              | RE       | DEFINIR META MENSAL                                                      | 9          |
| 2. | PAIN             | NÉIS     | 5 DA PORTARIA 174/2021                                                   | 10         |
|    | 2.1              | PA       | INEL DE ANÁLISE DE PRAZOS                                                | 10         |
|    | 2.1.1            |          | SIMULAÇÃO DE CENÁRIOS                                                    | 12         |
|    | 2.1.1.1          | -        | CENÁRIO 1 – NOTA MÁXIMA EM PRAZO                                         | 12         |
|    | 2.1.1.2          | <u>)</u> | CENÁRIO 2 – PROCESSO NÃO ENTREGUE                                        |            |
|    | 2.1.1.2          | 2.1      | ESTAVA NA META MENSAL E NÃO FOI INICIADO ANÁLISE:                        |            |
|    | 2.1.1.2          | 2.2      | O PRAZO DE ANÁLISE VENCEU E A ANÁLISE FOI FINALIZADA EM MÊS<br>14        | POSTERIOR  |
|    | 2.1.1.2          | 2.3      | O PRAZO DE ANÁLISE VENCEU E A ANÁLISE NÃO FOI FINALIZADA                 |            |
|    | 2.1.1.3          | 5        | CENÁRIO 3 – PROCESSO ENTREGUE FORA DO PRAZO                              | 15         |
|    | 2.1.1.4<br>PORTA | RIA      | CENÁRIO 4 – REDEFINIÇÃO DE META (PARÁGRAFOS 1º E 2 º DO ART. 2<br>\ 174) | º DA<br>16 |
|    | 2.1.1.4          | 1.1      | REDEFINIÇÃO DE META                                                      |            |
|    | 2.1.1.4          | .2       | CENÁRIO DE ATRASO JUSTIFICADO DO ANALISTA (REDEFINIÇÃO DE I              | PRAZO) 18  |
| 3. | PAIN             | NEL      | DE ANÁLISE DE QUALIDADE                                                  | 20         |
|    | 2.2              | SIN      | MULAÇÃO DE CENÁRIOS                                                      | 21         |
|    | 2.2.1            |          | CENÁRIO 1 – ENTREGAS DO MÊS COM CORREÇÕES;                               | 21         |

# 1. GUIA DE USO DO MÓDULO DE REGRAS E PRAZOS

Clique na aba monitoramento processual para ter acesso às funcionalidades descritas nas seções abaixo:

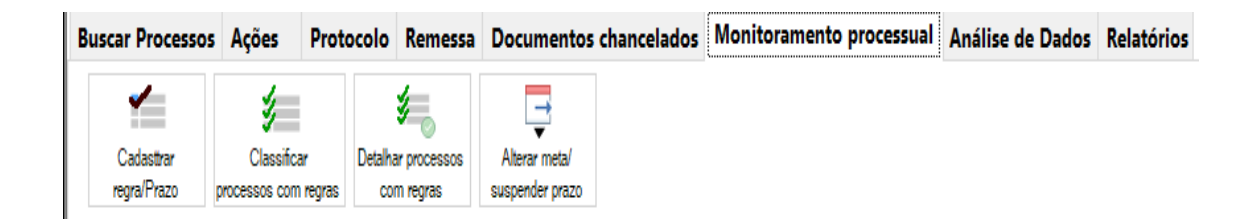

# 1.1 CASDATRAR REGRA/PRAZO

Vamos exemplificar como cadastrar uma regra que possa ser relacionada a todos os processos do Órgão SEAD.

Passos:

i) Na aba monitoramento processual, clique em cadastrar regra/prazo para acessar a tela de cadastro de regras. A tela abaixo será exibida com as regras já cadastradas.

| adastrar regras/prazos | Usuário: GRENATA          | Setor: SERV-CGESTORES    | Versão: 2021.00     | 5.22.1     | i            | Data Liliana Fran |
|------------------------|---------------------------|--------------------------|---------------------|------------|--------------|-------------------|
|                        |                           |                          |                     |            |              |                   |
| Classificação          |                           | Data de Criação          | Prazo               | Status     | Data Inicial | Data Final        |
| ANÁLISE DE JUSTIFICAT  | IVA PADRÃO                | 15/03/2021               | 3 dia(s)            | Ativa      | 15/03/2021   |                   |
| MAIOR QUE 1 MILHÃO E   | MENOR QUE 500 MILHÕES     | 15/03/2021               | 4 dia(s)            | Ativa      | 15/03/2021   |                   |
| EMPRESAS GERAIS        |                           | 15/03/2021               | 5 dia(s)            | Ativa      | 15/03/2021   |                   |
| ANÁLISE DE JUSTIFICAT  | IVA PADRÃO                | 25/02/2021               | 3 dia(s)            | Ativa      | 25/02/2021   |                   |
| SALDO ZERO             |                           | 25/02/2021               | 1 dia(s)            | Inativa    | 25/02/2021   | 26/02/202         |
| EMPRESAS COMPLEXID     | ADE ALTA                  | 25/02/2021               | 8 dia(s)            | Ativa      | 25/02/2021   |                   |
| OUTROS ASSUNTOS        |                           | 25/02/2021               | 7 dia(s)            | Ativa      | 25/02/2021   |                   |
| MAIOR QUE 1,5 BILHÕES  | 3                         | 25/02/2021               | 8 dia(s)            | Ativa      | 25/02/2021   |                   |
| MAIOR QUE 500 MILHÕE   | S E MENOR QUE 1,5 BILHÕES | 25/02/2021               | 6 dia(s)            | Ativa      | 25/02/2021   |                   |
| MAIOR QUE 1 MILHÃO E   | MENOR QUE 500 MILHÕES     | 25/02/2021               | 4 dia(s)            | Ativa      | 25/02/2021   |                   |
| MENOR QUE 1 MILHÃO     |                           | 25/02/2021               | 3 dia(s)            | Ativa      | 25/02/2021   |                   |
| EMPRESAS GERAIS        |                           | 25/02/2021               | 5 dia(s)            | Ativa      | 25/02/2021   |                   |
|                        |                           |                          |                     |            |              |                   |
|                        |                           |                          |                     |            |              |                   |
|                        | Νονο                      | Alterar Excluir Desativa | r Copiar Classifica | ção Fechar |              |                   |

ii) Clique em "Novo" para criar nova Regra.

| 😒 Cadastro de Classificação de Prazos                                                                              | Usuário: ( | Setor: SERV-(                                         | Versão: 2021.06.10.1 |                                 | ₽××    |
|----------------------------------------------------------------------------------------------------|------------|-------------------------------------------------------|----------------------|---------------------------------|--------|
| Nome da Classificação: REGRA DE TESTE ÓRGA                                                                         | 10         |                                                       |                      | Aplicar Regra Hierarquia abaixo |        |
| Critérios<br>IASSUNTO<br>INTERESSADO<br>DATA DA AUTUAÇÃO<br>DATA DA AUTUAÇÃO<br>RELATOR<br>COMPLEXIDADE<br>ESTADIA | >          | Critérios Selecionados<br>ORGÃO                       | ÓRGÃO                |                                 | 3      |
| Criar Critério                                                                                                    |            | Dê um duplo clique no critério para Adicionar/Remover |                      |                                 |        |
| Excluir Critério                                                                                                   |            |                                                       | Salvar               |                                 |        |
|                                                                                                    |            |                                                       |                      | Cancelar P                      | róximo |
|                                                                                                    |            |                                                       |                      |                                 |        |
|                                                                                                    |            | Fechar                                                |                      |                                 |        |

- iii) Selecione um critério e clique na seta para movê-lo para direita.
- iv) Dê um duplo clique no critério selecionado para escolher os valores possíveis. Uma lista de valores possíveis será apresentada, como por exemplo Órgãos.

| erro de Pesquisa<br>] GABINETE DO CONTROLE INTERNO<br>] GOIAS INVESTIMENTOS S/A<br>] GOIASTELECOM - GOIAS TELECOMUNICAÇÕES S.A             | Pesquisa                  | Q                      |                 | Remove |
|----------------------------------------------------------------------------------------------------|---------------------------|------------------------|-----------------|--------|
| ] GABINETE DO CONTROLE INTERNO<br>] GOIAS INVESTIMENTOS S/A<br>] GOIAST ELECOMUNICAÇÕES S.A<br>] GOIASTELECOM - GOIAS TELECOMUNICAÇÕES S.A | <u>×</u>                  | ρ                      |                 | Remove |
| ] GABINETE DO CONTROLE INTERNO<br>] GOIAS INVESTIMENTOS S/A<br>] GOIAS PREVIDENCIA<br>] GOIASTELECOM - GOIAS TELECOMUNICAÇÕES S.A          | ^                         |                        |                 |        |
| GOIAS INVESTIMENTOS S/A<br>GOIAS PREVIDENCIA<br>GOIASTELECOM - GOIAS TELECOMUNICAÇÕES S.A                                                  |                           | SECRETARIA DE ESTADO D | A ADMINISTRAÇÃO |        |
| GOIAS PREVIDENCIA<br>GOIASTELECOM - GOIAS TELECOMUNICAÇÕES S.A                                                                             |                           |                        |                 |        |
| GOIASTELECOM - GOIAS TELECOMUNICAÇÕES S.A                                                                                                  |                           |                        |                 |        |
|                                                                                                    |                           |                        |                 |        |
| INDÚSTRIA QUÍMICA DO ESTADO DE GOIÁS                                                                                                    |                           |                        |                 |        |
| INSTITUTO DE ASSISTÊNCIA DOS SERVIDORES PÚ                                                                                                 | BLICOS DO ESTADO DE GOIAS |                        |                 |        |
| JUNTA COMERCIAL DO ESTADO DE GOIÁS                                                                                                    |                           |                        |                 |        |
| METROBUS TRANSPORTES COLETIVOS S/A                                                                                                    |                           |                        |                 |        |
| MINISTERIO PUBLICO DO ESTADO DE GOIAS                                                                                                    |                           |                        |                 |        |
| OUVIDORIA GERAL DO ESTADO                                                                                                    |                           |                        |                 |        |
| POLÍCIA MILITAR                                                                                                    |                           |                        |                 |        |
| SANEAMENTO DE GOIAS S/A                                                                                                    |                           |                        |                 |        |
| SECRETARIA DE COMERCIO EXTERIOR                                                                                                    |                           |                        |                 |        |
| SECRETARIA DE DESENVOLVIMENTO E INOVAÇÃO                                                                                                   |                           |                        |                 |        |
| SECRETARIA DE ESTADO DA EDUCAÇÃO                                                                                                    |                           |                        |                 |        |
| SECRETARIA DE ESTADO DA ADMINISTRAÇÃO                                                                                                    |                           |                        |                 |        |
| SECRETARIA DE ESTADO DA CASA CIVIL                                                                                                    |                           |                        |                 |        |
| SECRETARIA DE ESTADO DA CASA MILITAR                                                                                                    |                           |                        |                 |        |
| SECRETARIA DE ESTADO DA ECONOMIA<br>SECRETARIA DE ESTADO DA SECURANCA RÍPLICA                                                              |                           |                        |                 |        |
| SECRETARIA DE ESTADO DA SECOMUNICAÇÃO                                                                                                    |                           |                        |                 |        |
| SECRETARIA DE ESTADO DE CUILTURA                                                                                                    |                           |                        |                 |        |
| SECRETARIA DE ESTADO DE DESENVOLVIMENTO S                                                                                                  | OCIAI                     |                        |                 |        |
| SECRETARIA DE ESTADO DE ESPORTE E LAZER                                                                                                    |                           |                        |                 |        |
| SECRETARIA DE ESTADO DE INDÚSTRIA. COMÉRCI                                                                                                 | O E SERVICOS              |                        |                 |        |
| SECRETARIA DE ESTADO DE MEIO AMBIENTE E DE                                                                                                 | SENVOLVIMENTO SUSTENTÁVEI |                        |                 |        |
| SECRETARIA GERAL DA GOVERNADORIA                                                                                                    |                           |                        |                 |        |
| TRIBUNAL DE CONTAS DO ESTADO DE GOIAS                                                                                                    |                           |                        |                 |        |
| UNIVERSIDADE ESTADUAL DE GOIAS                                                                                                    |                           |                        |                 |        |
| VICE GOVERNADORIA DO ESTADO                                                                                                    | ~                         | ×                      |                 |        |
|                                                                                                    |                           |                        |                 |        |

- v) Clique em salvar.
- vi) A tela mostrará o critério selecionado com o Órgão SEAD.
- vii) Clicar em próximo.

viii) A tela de Cadastro de Prazos será aberta. É importante ressaltar que para a avaliação de desempenho é importante preencher somente valores em dias úteis para a fase de iniciar análise.

| Cadastro de Classili                                                                                                    | cação de Prazos       | USUATIO: ORENATA |        | Setor: SERV-COEST |         | 1300.     | 2021.00.10.1    |  |
|----------------------------------------------------------------------------------------------------|-----------------------|------------------|--------|-------------------|---------|-----------|-----------------|--|
| lome da Classificação:                                                                                                    | REGRA DE TESTE ÓRGÃ   | 0                |        |                   | Aplicar | Regra Hie | erarquia abaixo |  |
| Fases                                                                                                    |                       |                  |        |                   |         |           |                 |  |
| INICIAR ANALISE<br>ENVIAR PARA REVISÃO<br>EM REVISÃO<br>EN VIADO PARA CORREC.<br>EM CORRECÃO<br>REVISÃO<br>ENVIADO PARA REVISÃO<br>ENVIAR PARA ASSINATU | ÃO<br>OFICIAL<br>RA   |                  | Prazo: | Dia(s)            | 1       |           |                 |  |
| Dê um duplo clique na Fases                                                                                                    | para informar o prazo |                  |        |                   |         |           |                 |  |
|                                                                                                    | Dia(s)                |                  |        |                   |         |           |                 |  |
|                                                                                                    |                       |                  |        |                   |         |           |                 |  |
|                                                                                                    |                       |                  |        |                   |         |           |                 |  |
|                                                                                                    |                       |                  |        |                   |         | _         |                 |  |

ix) Dê um duplo clique em iniciar análise para inserir o prazo em dias úteis.

| INICIAR ANÁLISE |       |  |
|-----------------|-------|--|
| Prazo: 5 Di     | as(s) |  |
| 1a20. 5         | 45(5) |  |

x) Será exibida a tela com o prazo da fase preenchida:

|                                                                                  |      | INICIAR ANÁLISE       |        |  |  |
|----------------------------------------------------------------------------------|------|-----------------------|--------|--|--|
| INICIAR ANÁLISE<br>ENVIAR PARA REVISÃO<br>EM REVISÃO                             |      | Prazo: <mark>5</mark> | Dia(s) |  |  |
| ENVIADO PARA CORREÇÃO<br>EM CORREÇÃO<br>REVISADO<br>ENVIADO PARA REVISÃO OFICIAL |      |                       |        |  |  |
| ENVIAR PARA ASSINATURA                                                           |      |                       |        |  |  |
|                                                                                  |      |                       |        |  |  |
|                                                                                  |      |                       |        |  |  |
|                                                                                  |      |                       |        |  |  |
|                                                                                  |      |                       |        |  |  |
|                                                                                  |      |                       |        |  |  |
|                                                                                  |      |                       |        |  |  |
| Dê um duplo clique na Fases para informar o prazo                                |      |                       |        |  |  |
| Prazo Total: 5 Dia                                                               | a(s) |                       |        |  |  |
|                                                                                  |      |                       |        |  |  |

 xi) Caso o Setor que esteja cadastrando seja uma Secretaria ou uma Gerência, clique em "Aplicar Regra Hierarquia abaixo" para replicar a regras para as gerências ou serviços subordinados.

| Vome da Classificação:    REGRA DE TESTE ÓRGÃO      Fases    INICIAR ANÁLISE      ENVIAR PARA REVISÃO    ENVIADO PARA CORREÇÃO      EM REVISÃO    ENVIADO PARA CORREÇÃO      ENVIADO PARA CORREÇÃO    REVISÃO      ENVIADO PARA REVISÃO OFICIAL    ENVIAR PARA ASSINATURA | INICIAR ANÁLISE<br>Prazo: 5 Dia(s) | ierarquia abaixo |
|----------------------------------------------------------------------------------------------------|------------------------------------|------------------|
| Dê um duplo clique na Fases para informar o prazo<br>Prazo Total: 5 Dia(S)                                                                                                    |                                    | Anterior Salvar  |

# xii) Clique em salvar para finalizar o cadastro da regra

| ome da Classificação: REGRA DE TESTE ÓRGÃO                                                            |              |                                                               |                  | Aplicar Regra Hierarquia abaixo |
|----------------------------------------------------------------------------------------------------|--------------|---------------------------------------------------------------|------------------|---------------------------------|
| Critérios                                                                                             |              | Critérios Selecionados                                        | ÓRGÃO            |                                 |
| ASSUNTO<br>INTERESSADO<br>VALOR DA AUTUAÇÃO<br>DATA DA AUTUAÇÃO<br>RELATOR<br>COMPLEXIDADE<br>ESTADIA | ><br>>><br>< | eTCE-GO<br>i Deseja salvar a regra de classificação REGR<br>? | A DE TESTE ÓRGÃO | do da administração             |
| ou outre                                                                                              |              |                                                               | n Não            |                                 |
| Criar Critério                                                                                        |              | Dê um duplo clique no critério para Adicionar/Remover         |                  |                                 |
| Excluir Critério                                                                                      |              |                                                               | Salvar           |                                 |
|                                                                                                    |              |                                                               |                  |                                 |

xiii) A regra cadastrada aparecerá na tabela de regras:

| Classificação<br>REGRADE TESTE ÓRGÃO<br>EMPRESAS GERAIS<br>ANÁLISE DE JUSTFICATIVAF<br>MAIOR QUE 1 MILIÃO E MEN<br>SALDO ZERO<br>EMPRESAS GERAIS<br>OUTROS ASSUNTOS<br>MAIOR QUE 1,5 BILHÕES<br>ANÁLISE DE JUSTFICATIVAF<br>MAIOR QUE 1,5 BILHÕES E<br>MAIOR QUE 1 MILIÃO E MAI<br>MENOR QUE 1 MILIÃO E MAI<br>MENOR QUE 1 MILIÃO E MAI                                                                       | ADRÃO<br>IOR QUE 500 MILHÕES<br>ADRÃO<br>MENOR QUE 1,5 BILHÕES<br>IOR QUE 500 MILHÕES | Data de Criago<br>24/06/2021<br>15/03/2021<br>15/03/2021<br>25/02/2021<br>25/02/2021<br>25/02/2021<br>25/02/2021<br>25/02/2021<br>25/02/2021<br>25/02/2021<br>25/02/2021<br>25/02/2021 | 50 Prazo<br>5 dia(s)<br>5 dia(s)<br>3 dia(s)<br>4 dia(s)<br>1 dia(s)<br>5 dia(s)<br>7 dia(s)<br>8 dia(s)<br>3 dia(s)<br>6 dia(s)<br>4 dia(s) | Status<br>Elaborando<br>Ativa<br>Ativa<br>Ativa<br>Ativa<br>Ativa<br>Ativa<br>Ativa<br>Ativa<br>Ativa<br>Ativa<br>Ativa | Data Inicial<br>15/03/2021<br>15/03/2021<br>25/02/2021<br>25/02/2021<br>25/02/2021<br>25/02/2021<br>25/02/2021<br>25/02/2021<br>25/02/2021 | Data<br>Final<br>26/02/2021 |
|----------------------------------------------------------------------------------------------------|---------------------------------------------------------------------------------------|----------------------------------------------------------------------------------------------------|----------------------------------------------------------------------------------------------------|----------------------------------------------------------------------------------------------------|----------------------------------------------------------------------------------------------------|-----------------------------|
| REGRADE TESTE ÓRGÃO<br>EMPRESAS GERAIS<br>ANÁLISE DE JUSTIFICATIVAF<br>MAIOR QUE 1 MILHÃO E MEN<br>SALDO ZERO<br>EMPRESAS GERAIS<br>OUTROS ASSUNTOS<br>MAIOR QUE 1.5 BILHÕES<br>ANÁLISE DE JUSTIFICATIVAF<br>MAIOR QUE 1.5 BILHÕES<br>ANÁLISE DE JUSTIFICATIVAF<br>MAIOR QUE 1.5 BILHÕES E<br>MAIOR QUE 1.1 MILHÃO E MEN<br>MENOR QUE 1.1 MILHÃO E MEN<br>MENOR QUE 1.1 MILHÃO E MEN<br>EMPRESAS COMPLEXIDADE | ADRÃO<br>IOR QUE 500 MILHÕES<br>ADRÃO<br>MENOR QUE 1,5 BILHÕES<br>IOR QUE 500 MILHÕES | 24/06/2021<br>15/03/2021<br>15/03/2021<br>15/03/2021<br>25/02/2021<br>25/02/2021<br>25/02/2021<br>25/02/2021<br>25/02/2021<br>25/02/2021<br>25/02/2021                                 | 5 dia(s)<br>5 dia(s)<br>3 dia(s)<br>4 dia(s)<br>1 dia(s)<br>5 dia(s)<br>7 dia(s)<br>8 dia(s)<br>3 dia(s)<br>6 dia(s)<br>4 dia(s)             | Elaborando<br>Ativa<br>Ativa<br>Ativa<br>Inativa<br>Ativa<br>Ativa<br>Ativa<br>Ativa<br>Ativa<br>Ativa                  | 15/03/2021<br>15/03/2021<br>15/03/2021<br>25/02/2021<br>25/02/2021<br>25/02/2021<br>25/02/2021<br>25/02/2021<br>25/02/2021                 | 26/02/2021                  |
| EMPRESAS GERAIS<br>ANÁLISE DE JUSTIFICATIVA F<br>MAIOR QUE 1 MILHÃO E MEN<br>SALDO ZERO<br>EMPRESAS GERAIS<br>OUTROS ASSUNTOS<br>MAIOR QUE 1,5 BILHÕES<br>ANÁLISE DE JUSTIFICATIVA F<br>MAIOR QUE 1,9 MILHÕES E<br>MAIOR QUE 1 MILHÃO E MEN<br>MENOR QUE 1 MILHÃO E MEN<br>MENOR QUE 1 MILHÃO E MEN                                                                                                    | ADRÃO<br>OR QUE 500 MILHÕES<br>ADRÃO<br>MENOR QUE 1,5 BILHÕES<br>OR QUE 500 MILHÕES   | 15/03/2021<br>15/03/2021<br>15/03/2021<br>25/02/2021<br>25/02/2021<br>25/02/2021<br>25/02/2021<br>25/02/2021<br>25/02/2021<br>25/02/2021                                               | 5 dia(s)<br>3 dia(s)<br>4 dia(s)<br>1 dia(s)<br>5 dia(s)<br>7 dia(s)<br>8 dia(s)<br>3 dia(s)<br>6 dia(s)<br>4 dia(s)                         | Ativa<br>Ativa<br>Ativa<br>Inativa<br>Ativa<br>Ativa<br>Ativa<br>Ativa<br>Ativa<br>Ativa                                | 15/03/2021<br>15/03/2021<br>25/02/2021<br>25/02/2021<br>25/02/2021<br>25/02/2021<br>25/02/2021<br>25/02/2021<br>25/02/2021                 | 26/02/2021                  |
| ANÁLISE DE JUSTIFICATIVAF<br>MAJOR QUE 1 MILHÃO E MEN<br>SALDO ZERO<br>EMPRESAS GERAIS<br>OUTROS ASSUNTOS<br>MAJOR QUE 1,5 BILHÕES<br>ANÁLISE DE JUSTIFICATIVAF<br>MAJOR QUE 500 MILHÕES E<br>MAJOR QUE 10 MILHÃO E MILHÃO<br>EMPRESAS COMPLEXIDADE                                                                                                    | ADRÃO<br>OR QUE 500 MILHÕES<br>ADRÃO<br>MENOR QUE 1,5 BILHÕES<br>OR QUE 500 MILHÕES   | 15/03/2021<br>15/03/2021<br>25/02/2021<br>25/02/2021<br>25/02/2021<br>25/02/2021<br>25/02/2021<br>25/02/2021<br>25/02/2021                                                             | 3 dia(s)<br>4 dia(s)<br>5 dia(s)<br>7 dia(s)<br>8 dia(s)<br>3 dia(s)<br>6 dia(s)<br>4 dia(s)                                                 | Ativa<br>Ativa<br>Inativa<br>Ativa<br>Ativa<br>Ativa<br>Ativa<br>Ativa<br>Ativa                                         | 15/03/2021<br>15/03/2021<br>25/02/2021<br>25/02/2021<br>25/02/2021<br>25/02/2021<br>25/02/2021<br>25/02/2021                               | 26/02/2021                  |
| MAIOR QUE 1 MILHÃO E MEN<br>SALDO ZERO<br>EMPRESAS GERAIS<br>OUTROS ASSUNTOS<br>MAIOR QUE 1,5 BILHÕES<br>ANÁLISE DE JUSTIFICATIVAF<br>MAIOR QUE 500 MILHÕES E<br>MAIOR QUE 1 MILHÃO E MEN<br>MENOR QUE 1 MILHÃO E MEN<br>MENOR QUE 1 MILHÃO E MEN                                                                                                    | OR QUE 500 MILHÕES<br>ADRÃO<br>MENOR QUE 1.5 BILHÕES<br>OR QUE 500 MILHÕES            | 15/03/2021<br>25/02/2021<br>25/02/2021<br>25/02/2021<br>25/02/2021<br>25/02/2021<br>25/02/2021<br>25/02/2021                                                                           | 4 dia(s)<br>1 dia(s)<br>5 dia(s)<br>7 dia(s)<br>8 dia(s)<br>3 dia(s)<br>6 dia(s)<br>4 dia(s)                                                 | Ativa<br>Inativa<br>Ativa<br>Ativa<br>Ativa<br>Ativa<br>Ativa<br>Ativa                                                  | 15/03/2021<br>25/02/2021<br>25/02/2021<br>25/02/2021<br>25/02/2021<br>25/02/2021<br>25/02/2021                                             | 26/02/2021                  |
| SALDO ZERO<br>EMPRESAS GERAIS<br>OUTROS ASSUNTOS<br>MAIOR QUE 1.5 BILHÕES<br>ANÁLISE DE JUSTIFICATIVAF<br>MAIOR QUE 500 MILHÕES E<br>MAIOR QUE 1 MILHÃO E MAN<br>MENOR QUE 1 MILHÃO E MAN<br>EMPRESAS COMPLEXIDADE                                                                                                    | ADRÃO<br>MENOR QUE 1,5 BILHÕES<br>OR QUE 500 MILHÕES                                  | 25/02/2021<br>25/02/2021<br>25/02/2021<br>25/02/2021<br>25/02/2021<br>25/02/2021<br>25/02/2021                                                                                         | 1 dia(s)<br>5 dia(s)<br>7 dia(s)<br>8 dia(s)<br>3 dia(s)<br>6 dia(s)<br>4 dia(s)                                                             | Inativa<br>Ativa<br>Ativa<br>Ativa<br>Ativa<br>Ativa<br>Ativa                                                           | 25/02/2021<br>25/02/2021<br>25/02/2021<br>25/02/2021<br>25/02/2021<br>25/02/2021<br>25/02/2021                                             | 26/02/2021                  |
| EMPRESAS GERAIS<br>OUTROS ASSUNTOS<br>MAIOR QUE 1,5 BILHÕES<br>ANÁLISE DE JUSTIFICATIVAF<br>MAIOR QUE 500 MILHÕES E<br>MAIOR QUE 1 MILHÃO E MIL<br>MENOR QUE 1 MILHÃO E<br>EMPRESAS COMPLEXIDADE                                                                                                    | ADRÃO<br>MENOR QUE 1,5 BILHÕES<br>OR QUE 500 MILHÕES                                  | 25/02/2021<br>25/02/2021<br>25/02/2021<br>25/02/2021<br>25/02/2021<br>25/02/2021                                                                                                    | 5 dia(s)<br>7 dia(s)<br>8 dia(s)<br>3 dia(s)<br>6 dia(s)<br>4 dia(s)                                                                         | Ativa<br>Ativa<br>Ativa<br>Ativa<br>Ativa                                                                               | 25/02/2021<br>25/02/2021<br>25/02/2021<br>25/02/2021<br>25/02/2021                                                                         |                             |
| OUTROSASSUNTOS<br>MAIOR QUE 1.5 BILHÕES<br>ANÁLISE DE JUSTFICATIVAR<br>MAIOR QUE 500 MILHÕES E<br>MAIOR QUE 1 MILHÃO E MEN<br>MENOR QUE 1 MILHÃO E MEN<br>MENOR QUE 1 MILHÃO<br>EMPRESAS COMPLEXIDADE                                                                                                    | ADRÃO<br>MENOR QUE 1,5 BILHÕES<br>IOR QUE 500 MILHÕES                                 | 25/02/2021<br>25/02/2021<br>25/02/2021<br>25/02/2021<br>25/02/2021<br>25/02/2021                                                                                                    | 7 dia(s)<br>8 dia(s)<br>3 dia(s)<br>6 dia(s)<br>4 dia(s)                                                                                     | Ativa<br>Ativa<br>Ativa<br>Ativa                                                                                        | 25/02/2021<br>25/02/2021<br>25/02/2021<br>25/02/2021                                                                                       |                             |
| MAIOR QUE 1,5 BILHÕES<br>ANÁLISE DE JUSTIFICATIVAF<br>MAIOR QUE 500 MILHÕES E<br>MAIOR QUE 1 MILHÃO E MEN<br>MENOR QUE 1 MILHÃO<br>EMPRESAS COMPLEXIDADE                                                                                                    | ADRÃO<br>MENOR QUE 1,5 BILHÕES<br>IOR QUE 500 MILHÕES                                 | 25/02/2021<br>25/02/2021<br>25/02/2021<br>25/02/2021                                                                                                    | 8 dia(s)<br>3 dia(s)<br>6 dia(s)<br>4 dia(s)                                                                                                 | Ativa<br>Ativa<br>Ativa                                                                                                 | 25/02/2021<br>25/02/2021<br>25/02/2021                                                                                                    |                             |
| ANÁLISE DE JUSTIFICATIVAF<br>MAIOR QUE 500 MILHÕES E<br>MAIOR QUE 1 MILHÕO E MAI<br>MENOR QUE 1 MILHÕO E<br>EMPRESAS COMPLEXIDADE                                                                                                    | ADRÃO<br>MENOR QUE 1,5 BILHÕES<br>IOR QUE 500 MILHÕES                                 | 25/02/2021<br>25/02/2021<br>25/02/2021                                                                                                    | 3 dia(s)<br>6 dia(s)<br>4 dia(s)                                                                                                    | Ativa<br>Ativa                                                                                                    | 25/02/2021<br>25/02/2021                                                                                                    |                             |
| MAIOR QUE 500 MILHÕES E<br>MAIOR QUE 1 MILHÃO E MEN<br>MENOR QUE 1 MILHÃO<br>EMPRESAS COMPLEXIDADE                                                                                                    | MENOR QUE 1,5 BILHÕES<br>IOR QUE 500 MILHÕES                                          | 25/02/2021<br>25/02/2021                                                                                                    | 6 dia(s)                                                                                                    | Ativa                                                                                                    | 25/02/2021                                                                                                    |                             |
| MAIOR QUE 1 MILHÃO E MEN<br>MENOR QUE 1 MILHÃO<br>EMPRESAS COMPLEXIDADE                                                                                                    | IOR QUE 500 MILHÕES                                                                   | 25/02/2021                                                                                                    | 4 dia(s)                                                                                                    |                                                                                                    |                                                                                                    |                             |
| MENOR QUE 1 MILHÃO<br>EMPRESAS COMPLEXIDADE                                                                                                    |                                                                                       | 05/00/0004                                                                                                    | ( ana(o)                                                                                                    | Ativa                                                                                                    | 25/02/2021                                                                                                    |                             |
| EMPRESAS COMPLEXIDADE                                                                                                    |                                                                                       | 25/02/2021                                                                                                    | 3 dia(s)                                                                                                    | Ativa                                                                                                    | 25/02/2021                                                                                                    |                             |
|                                                                                                    | ALTA                                                                                  | 25/02/2021                                                                                                    | 8 dia(s)                                                                                                    | Ativa                                                                                                    | 25/02/2021                                                                                                    |                             |
|                                                                                                    |                                                                                       |                                                                                                    |                                                                                                    |                                                                                                    |                                                                                                    |                             |

xiv) Clicar em ativar e depois fechar.

## **1.2 CLASSIFICAR PROCESSOS COM REGRAS**

Agora vamos relacionar a regra cadastrada anteriormente a um processo.

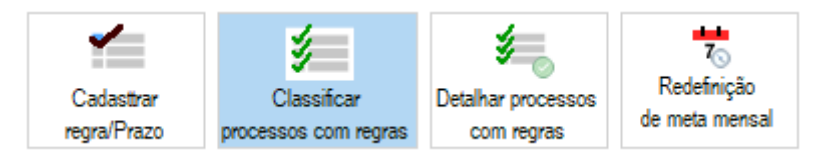

i) Clique em "Classificar processos com regras". A tela abaixo será exibida, com as seções que serão explicadas a seguir:

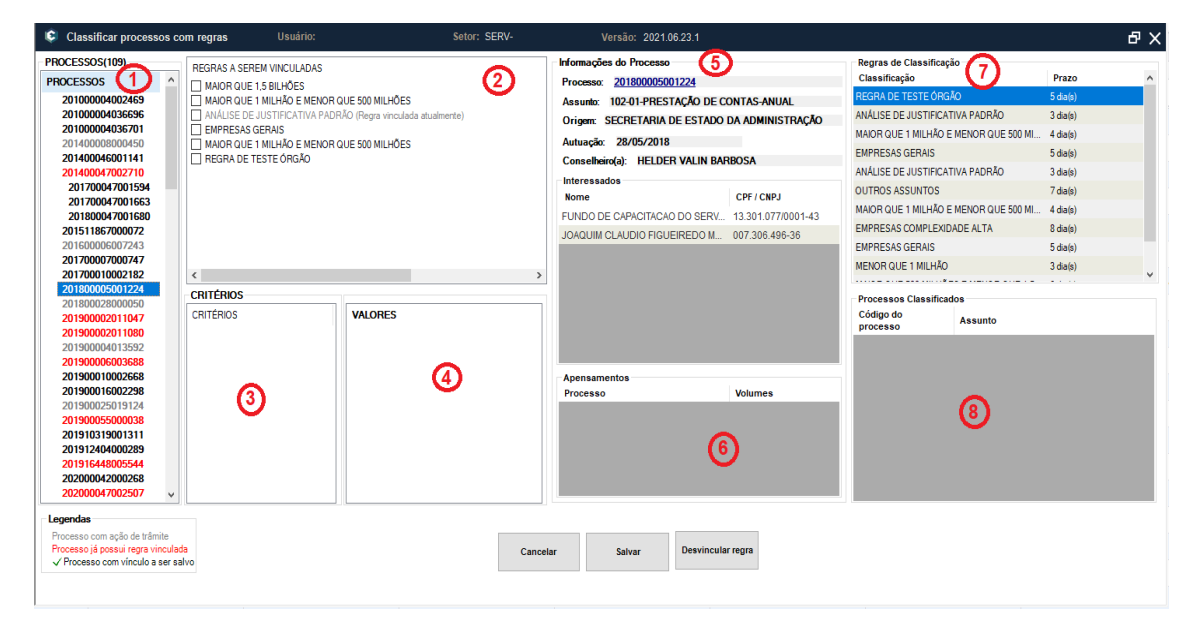

- 1) É a lista de processos do setor.
- 2) São as regras passiveis de serem aplicadas para o processo selecionado.
- 3) São os critérios contidos na regra
- 4) É o valor do critério que bate com o processo.
- 5) São os dados do processo
- 6) São os apensamentos do processo
- São as regras disponíveis no seu setor. Você pode selecionar as regras para visualizar quais processos estão aplicados nesta regra. Eles serão apresentados na área 8.
- Processos que estão aplicados com a regra selecionada na listagem da área 7 da imagem.
- ii) Após selecionar o processo e a regra "REGRA TESTE ÓRGÃO", clique em salvar.

## 1.2.1 CLASSIFICAR PROCESSOS EM LOTE PELA TELA DE DISTRIBUIÇÃO

Para setores que recebem muitos processos, o sistema possibilita a classificação em lote de processos em regras.

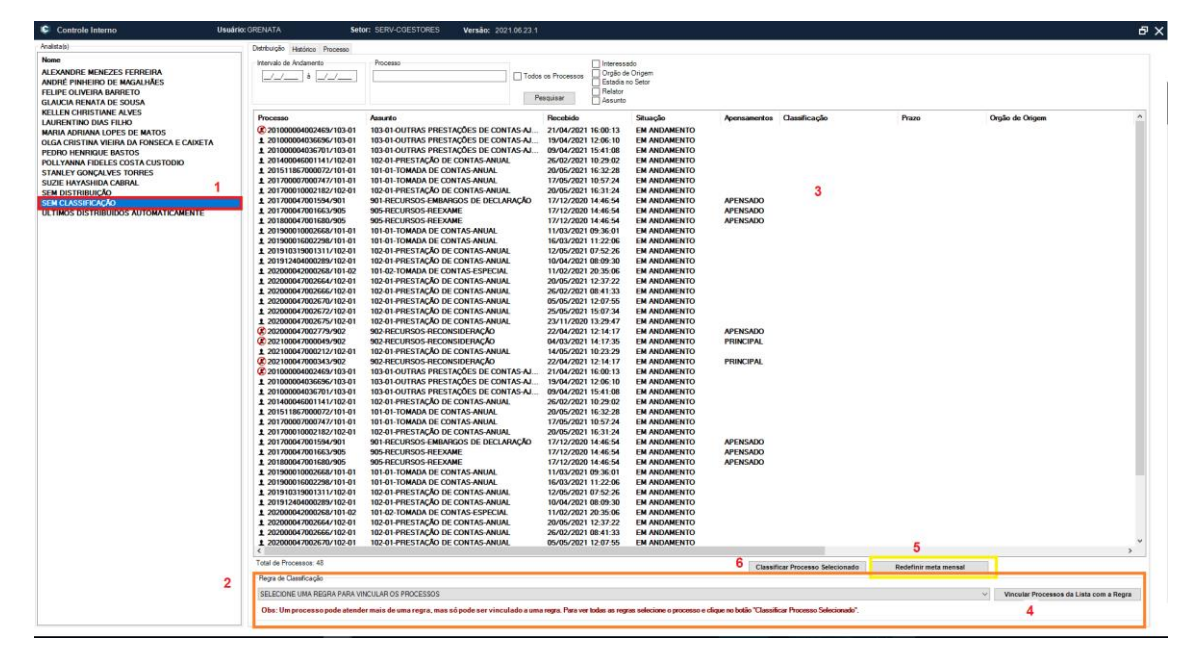

### Seguem os passos:

- 1) Selecione o item "SEM CLASSIFICAÇÃO" na lista
- 2) Selecione a regra que você deseja aplicar aos processos. Ao selecionar os processos serão filtrados automaticamente acima.
- 3) Selecione os processos filtrados que você deseja aplicar à regra.
- 4) Clique em "Vincular Processos da Lista com a Regra". Mensagens de confirmação serão exibidas.
- O botão "Redefinir meta mensal" abrirá uma tela para redefinir a meta mensal de um analista. Ele não tem relação com um processo específico.
- 6) É um atalho para o CLASSIFICAR PROCESSOS COM REGRAS

## **1.3 DETALHAR PROCESSOS COM REGRAS**

Outra funcionalidade disponível é a de detalhar um processo classificado. Esta funcionalidade é semelhante ao que se pode ver no painel do Qlik Sense, pois mostra os trâmites internos, envios para correção, revisão e eventos cronológicos de um processo. Nesta tela é possível o analista saber os prazos de todos os seus processos.

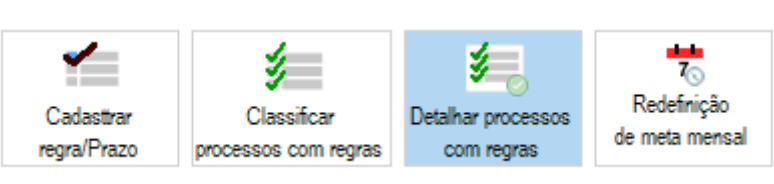

|                                          | · 1                                                                                                 |                          |                                                                           |                                                               |             |
|------------------------------------------|----------------------------------------------------------------------------------------------------|--------------------------|---------------------------------------------------------------------------|---------------------------------------------------------------|-------------|
| Processo:                                | Todos os Pro                                                                                        | ocessos                  |                                                                           |                                                               |             |
| Analista:                                | <u>م</u>                                                                                            |                          |                                                                           | Pesquis                                                       | ar Limpar   |
| 3                                        | Assunto                                                                                             | Analista Responsável     | Responsável Atual                                                         | Prazo para Análise (Total)                                    | Prazo Final |
| 69                                       | 103-01 - OUTRAS PRESTAÇÕES DE CONTAS - AJUSTE A                                                     |                          | DE SOUSA                                                                  | 8 Dia(s)                                                      | 28/06/2021  |
| 96                                       | 103-01 - OUTRAS PRESTAÇÕES DE CONTAS - AJUSTE A                                                     |                          | DE SOUSA                                                                  |                                                               |             |
| 01                                       | 103-01 - OUTRAS PRESTAÇÕES DE CONTAS - AJUSTE A                                                     |                          | DE SOUSA                                                                  |                                                               |             |
| 50                                       | 101-01 - TOMADA DE CONTAS - ANUAL                                                                   | BASTOS                   | VE ALVES                                                                  |                                                               |             |
| 41                                       | 102-01 - PRESTAÇÃO DE CONTAS - ANUAL                                                                | TORRES                   | TORRES                                                                    |                                                               |             |
| 10                                       | 312 - PROCESSOS DE FISCALIZAÇÃO - ATOS - REPRESE                                                    | BASTOS                   | CABRAL                                                                    | 7 Dia(s)                                                      |             |
| 72                                       | 101-01 - TOMADA DE CONTAS - ANUAL                                                                   | BASTOS                   | DE SOUSA                                                                  |                                                               |             |
| 13                                       | 101-01 - TOMADA DE CONTAS - ANUAL                                                                   | E ALVES                  | BASTOS                                                                    |                                                               |             |
| 17                                       | 101-01 - TOMADA DE CONTAS - ANUAL                                                                   | TORRES                   | FORRES                                                                    |                                                               |             |
| 32                                       | 102-01 - PRESTAÇÃO DE CONTAS - ANUAL                                                                | BASTOS                   | DE SOUSA                                                                  |                                                               |             |
| 94                                       | 901 - RECURSOS - EMBARGOS DE DECLARAÇÃO                                                             | BASTOS                   | CABRAL                                                                    |                                                               |             |
| 53                                       | 905 - RECURSOS - REEXAME                                                                            | BASTOS                   | CABRAL                                                                    |                                                               |             |
| 5A<br>K                                  | 102 01 DECTAÇÃO DECONITAS ANUMI                                                                     | IDA DA CONC              | CIDA DA COMO                                                              | E Din(a)                                                      | 05/02/2021  |
| álise Proces<br>Analista Re<br>Processo: | sual <b>4</b><br><b>ssponsável:</b> DE SOUSA<br>201511867000072 - 101-01 - TOMADA DE CONTAS - ANUAL | Prazo da A<br>Prazo da A | Análise (inicial): Análise não inicia<br>Análise (após prorrogações): Aná | da ou processo sem regra<br>ilise não iniciada ou processo se | em regra    |
| legra: S                                 | em regra vinculada                                                                                  | Dias de At               | raso: Análise não iniciada ou proce                                       | esso sem regra                                                |             |
| rimeiro In                               | ício de Análise: Análise não iniciada                                                               | Dias Úteis               | Restantes: Análise não iniciada o                                         | u processo sem regra                                          |             |
| visão <b>5</b><br>Responsáv              | zel nela Útima Revisão — Não enviado nara revisão                                                   | Quantidad                | le de Envice nara Correção nelo Rev                                       | sor 0 envio(s) para correc                                    | ão          |
| )ata da Úli                              | tima Entrega p/ Revisão: Não enviado para revisão                                                   | Data de Er               | ntrega Final pelo Analista: Não h                                         | nouve entrega final                                           |             |
|                                          |                                                                                                    |                          |                                                                           |                                                               |             |

Após clicar no botão "Detalhar processos com regras", a tela abaixo será exibida:

#### Seguem explicação os itens marcados na tela:

- 1) Campo para pesquisar um processo específico.
- Permite buscar os processos de um analista específico. Mas o botão "Todos os Processos" tem que estar desmarcado.
- 3) Lista de processos do setor, com a data final da análise e prazo
- 4) Mostra detalhes de um único processo, como: regra aplicada, dias de atraso e dias úteis restantes
- 5) Mostra detalhes da revisão e correção.
- 6) Mostra detalhes da regra.
- 7) Mostra histórico de distribuição do processo dentro do setor.
- 8) Mostra os envios para correção e erros detectados.
- Mostra todos os eventos internos que o processo passou dentro do setor.

## **1.4 REDEFINIR META MENSAL**

O sistema permite ao gestor redefinir a meta mensal de um analista, caso haja algum atraso justificado, ausência, ou outro motivo qualquer. Mais detalhes de como esta redefinição funciona, consulte a seção CENÁRIO 4 – REDEFINIÇÃO DE META (PARÁGRAFOS 1º E 2 º DO ART. 2º DA PORTARIA 174)

| -           | ý                    | *                  | <b>₩</b>       |
|-------------|----------------------|--------------------|----------------|
| Cadasttrar  | Classificar          | Detalhar processos | Redefinição    |
| regra/Prazo | processos com regras | com regras         | de meta mensal |

i) Clicar em redefinição de meta mensal. A tela abaixo será exibida.

| Redefinição de meta mensal                        | Usuár      | io: (      | S              | etor: SERV-I         | Versão: 202                   | 1.06.23.1             |           |       |          | (                      | 2 – 8 <u>×</u> |
|---------------------------------------------------|------------|------------|----------------|----------------------|-------------------------------|-----------------------|-----------|-------|----------|------------------------|----------------|
| Opções de filtro                                  |            |            |                |                      |                               |                       |           |       |          |                        |                |
| Setor Atual: SERV-CGES SERVICO DE                 |            |            |                |                      |                               |                       |           |       |          |                        |                |
| Analista:                                         |            |            |                |                      |                               |                       |           |       |          |                        |                |
| 4 Min 6 Ann 2021                                  |            |            |                |                      |                               | _                     |           |       |          |                        |                |
| 1 Mes: 0 Ano: 2021                                |            |            |                |                      |                               |                       |           |       |          |                        |                |
| -Meta mensal por analista (Duplo clique para alto | erar a mel | a) - Qtde: | 11             |                      |                               |                       | Ajustar N | leta  |          |                        |                |
| Nome do Analista 2                                | Mês        | Ano        | Meta<br>Mensal | Qtde Vence<br>no Mês | Qtde enviados<br>para revisão | Qtde não<br>entreques | Analista: | 1     | 3        |                        |                |
| FERREIRA                                          | 6          | 2021       | 1              | 0                    | 0                             | 1                     | Mês:      | 6     | Ano: 202 | A                      |                |
| . MAGALHÃES                                       | 6          | 2021       | 6              | 0                    | 0                             | 6                     |           |       |          | Meta Mensal            | 6              |
| BARRETO                                           | 6          | 2021       | 4              | 0                    | 0                             | 4                     |           |       |          | Otde Vence no Mês:     | 0              |
| SOUSA                                             | 6          | 2021       | 9              | 0                    | 0                             | 9                     |           |       | 0.1      | etue venee no mos.     | 0              |
| ALVES                                             | 6          | 2021       | 4              | 0                    | 0                             | 4                     |           |       | Qide     | enviados para revisao: | C              |
| MATOS                                             | 6          | 2021       | 1              | 0                    | 0                             | 1                     |           |       |          | Qtde Não entregues:    | •              |
| CAIXETA                                           | 6          | 2021       | 1              | 0                    | 0                             | 1                     |           |       |          | Ajustar meta para:     | <b>5</b>       |
| . BASTOS                                          | 6          | 2021       | 4              | 0                    | 0                             | 4                     | Justifica | tiva: |          |                        |                |
| CUSTODIO                                          | 6          | 2021       | 1              | 0                    | 0                             | 1                     | 0 u3 uicu | uvu.  |          |                        |                |
| TORRES                                            | 6          | 2021       | 11             | 0                    | 0                             | 11                    |           |       |          |                        |                |
| CABRAL                                            | 6          | 2021       | 4              | 0                    | 0                             | 4                     |           |       | 6        |                        |                |
|                                                   |            |            |                |                      |                               |                       |           |       | -        |                        |                |
|                                                   |            |            |                |                      |                               |                       |           |       |          |                        |                |
|                                                   |            |            |                |                      |                               |                       |           |       |          |                        |                |
|                                                   |            |            |                |                      |                               |                       |           |       |          |                        |                |
|                                                   |            |            |                |                      |                               |                       |           |       |          |                        |                |
|                                                   |            |            |                |                      |                               |                       |           |       |          |                        |                |
|                                                   |            |            |                |                      |                               |                       |           |       |          |                        |                |
|                                                   |            |            |                |                      |                               |                       |           |       | Cancelar | Salvar                 |                |
|                                                   |            |            |                |                      |                               |                       |           |       | L        |                        |                |
|                                                   |            |            |                | Fech                 | ar                            |                       |           |       |          |                        |                |

#### Seguem explicação dos itens marcados na tela:

- 1) Mês e ano para o qual se deseja alterar a meta mensal.
- 2) Lista de analistas do setor. Clique duas vezes para selecionar.
- 3) Analista selecionado para se alterar a meta.
- 4) Dados do desempenho mensal do mês vigente. Para mais detalhes de como são os cálculos dos campos, consulte a seção: CENÁRIO 4 – REDEFINIÇÃO DE META (PARÁGRAFOS 1º E 2 º DO ART. 2º DA PORTARIA 174).
- 5) Valor da nova meta mensal.
- 6) Justificativa da alteração da meta.

#### 1.5 CONSULTA INDIVIDUAL DE METAS E PRAZO DO MÊS

O sistema permite ao analista consultar a meta mensal, numa tela semelhante ao do Gestor, no entanto, o analista não consegue redefinir sua própria meta.

Para consultar o analista deve clicar em Minha meta mensal, conforme imagem abaixo:

| Buscar Processos          | Ações | Remessa | Documentos chancelados | Monitoramento processual | Anál |
|---------------------------|-------|---------|------------------------|--------------------------|------|
| ₹<br>Minha<br>meta mensal |       |         |                        |                          |      |

A tela abaixo será exibida, contendo os mesmos campos da seção **REDEFINIR META MENSAL** 

| 🔅 Rec        | lefinição de    | meta m      | ensal      |            | Usuário:       | SERVCGE Seto         | r::SERV-                      | Versão: 2021.06.2     | 8.1              |                        |                     | () – 🗗 🗙 |
|--------------|-----------------|-------------|------------|------------|----------------|----------------------|-------------------------------|-----------------------|------------------|------------------------|---------------------|----------|
| Opções de    | filtro          |             |            |            |                |                      |                               |                       | Film             |                        |                     |          |
| Setor Atual: | SERV-           | <u></u> ר S | erviço     |            |                |                      |                               |                       | Filtra           | r                      |                     |          |
| Analista:    |                 | P           | 6          | ONÇALV     | S              |                      |                               |                       | Limpa            | ar                     |                     |          |
| Mês:         | 6               | Ano:        | 2021       |            |                |                      |                               |                       |                  |                        |                     |          |
| Meta mer     | nsal (Duplo cli | ique par    | a ver a me | ta) - Qtde | :1             |                      |                               |                       |                  |                        |                     |          |
| Nome do      | Analista        |             | Mês        | Ano        | Meta<br>Mensal | Qtde Vence<br>no Mês | Qtde enviados<br>para revisão | Qtde não<br>entregues | Meta<br>Ajustada | Justificativa          | Data do Ajuste      |          |
| -            | ∃ONÇALVES       |             | 6          | 2021       | 11             | 0                    | 0                             | 11                    | 8                | teste de novo kkk xpto | 22/06/2021 13:51:14 |          |
|              |                 |             |            |            |                |                      |                               |                       |                  |                        |                     |          |
|              |                 |             |            |            |                |                      |                               |                       |                  |                        |                     |          |
|              |                 |             |            |            |                |                      |                               |                       |                  |                        |                     |          |
|              |                 |             |            |            |                |                      |                               |                       |                  |                        |                     |          |
|              |                 |             |            |            |                |                      |                               |                       |                  |                        |                     |          |
|              |                 |             |            |            |                |                      |                               |                       |                  |                        |                     |          |
|              |                 |             |            |            |                |                      |                               |                       |                  |                        |                     |          |
|              |                 |             |            |            |                |                      |                               |                       |                  |                        |                     |          |
|              |                 |             |            |            |                |                      |                               |                       |                  |                        |                     |          |
|              |                 |             |            |            |                |                      |                               |                       |                  |                        |                     |          |
|              |                 |             |            |            |                |                      |                               |                       |                  |                        |                     |          |
|              |                 |             |            |            |                |                      |                               |                       |                  |                        |                     |          |
|              |                 |             |            |            |                |                      |                               |                       |                  |                        |                     |          |
|              |                 |             |            |            |                |                      |                               |                       |                  |                        |                     |          |
|              |                 |             |            |            |                |                      |                               |                       |                  |                        |                     |          |
|              |                 |             |            |            |                |                      | Fechar                        | Ver meta mens         | al               |                        |                     |          |
|              |                 |             |            |            |                |                      |                               |                       |                  |                        |                     |          |

## 2. PAINÉIS DA PORTARIA 174/2021

Estes painéis têm como objetivo apresentar e evidenciar informações do sistema de aferição de produtividade e efetividade dos trabalhos de Controle Externo registrados no sistema eTCE de acordo com os requisitos definidos na Portaria 174/2021. Essas informações permitirão aos gestores de cada unidade técnica analisar os índices de prazos e de qualidade a fim de acompanhar a produtividade dos servidores da Secretaria de Controle Externo.

Para que os dados fornecidos pelo painel sejam concisos é necessário que os processos tenham no mínimo os seguintes dados: Regras com prazos, trâmite interno de "<u>Iniciar Análise</u>", "<u>Enviar para Revisão</u>", e se for o caso, o de "<u>Enviar para Correção</u>" e o ajuste da META MENSAL por parte do gestor. Eventuais manutenções no sistema eTCE poderão ser realizadas com o intuito de garantir a integridade dos painéis e dos dados.

## 2.1 PAINEL DE ANÁLISE DE PRAZOS

O painel de análise de prazos foi construído com o objetivo de mensurar a produtividade dos servidores, sob a perspectiva de prazos dos processos e avaliar qual a nota do servidor no

mês. A nota dos servidores está baseada no Anexo Único da Portaria 174/2021, conforme valores abaixo:

| Pontuação  | Critério                                                                                                    |
|------------|----------------------------------------------------------------------------------------------------|
| 300 pontos | Servidor cumpriu todos os prazos durante o período avaliativo constante no art. 4º do presente ato, ou seja, não entregou nenhum trabalho fora do prazo. |
| 225 pontos | Servidor descumpriu entre 1 a 2 vezes os prazos estabelecidos, durante o período avaliativo conforme o art. 4º do presente ato.                          |
| 150 pontos | Servidor descumpriu entre 3 a 5 vezes os prazos estabelecidos durante o período avaliativo conforme o art. 4º do presente ato.                           |
|            |                                                                                                    |

| 075 pontos | Servidor descumpriu entre 6 a 10 vezes os prazos estabelecidos<br>durante o período avaliativo conforme o art. 4º do presente ato. |
|------------|----------------------------------------------------------------------------------------------------|
| 000 pontos | Servidor descumpriu mais de 10 vezes os prazos estabelecidos durante o período avaliativo conforme o art. 4º do presente ato.      |

## Figura 1- Prazo - Anexo único

Para um melhor entendimento do painel, faz-se necessário definir alguns termos.

#### Definições:

- Processo concluído: Processo distribuído ao analista que foi enviado para revisão.
- Prazo para análise: Quantidade de dias para que seja concluída a análise de um processo de acordo com a sua complexidade. Este é o prazo cadastrado no módulo de regras dentro do eTCE.
- Data limite para análise: Se refere ao último dia em que o processo deveria ser concluído. Dado a partir da soma do *prazo para análise* + *data do início da análise*.

#### Colunas do painel:

**ANO**: Ano de referência.

MÊS: Mês de referência.

**META MENSAL:** Quantidade de processos distribuídos ao analista que não foram concluídos ou foram concluídos no mês de referência.

META AJUSTADA: Meta de processos ajustada pelo chefe do setor.

**SEM PRAZO HÁBIL**: Quantidade de processos em que o prazo para análise ultrapassa o mês de referência.

**DIAS ÚTEIS:** Dias úteis no mês de referência, de acordo com o calendário oficial do TCE-GO.

**META MÊS CORRENTE IPA**: Caso a META AJUSTADA seja informada, o valor da META AJUSTADA – SEM PRAZO HÁBIL será utilizado. Caso contrário, será utilizado o valor da META MENSAL - SEM PRAZO HÁBIL

**ENVIADOS PARA REVISÃO:** Quantidade de processos da META MÊS CORRENTE IPA enviados para revisão.

**ENTREGUES FORA DO PRAZO:** Quantidade de processos da META MÊS CORRENTE IPA que foram concluídos após a Data Limite para Análise.

**NÃO ENTREGUES:** Processos da META MÊS CORRENTE IPA que não foram concluídos no mês de referência.

**TOTAL DE DESCUMPRIMENTOS:** Somatório dos valores de ENTREGUES FORA DO PRAZO + NÃO ENTREGUES.

**PONTUAÇÃO DO IPA:** Pontuação de acordo com o TOTAL DE DESCUMPRIMENTOS, conforme definido no quesito PRAZO – Anexo único Portaria 174/2021.

Para se aferir um resultado de um servidor, deve-se selecionar um mês, um ano e um setor, conforme imagem abaixo:

| (Q  | 80   | 8     | ( <b>)</b> | Ano Evento  | 8 | Setor<br>SERVIÇO DE CONTA | 0 | 1esAv |       |  |
|-----|------|-------|------------|-------------|---|---------------------------|---|-------|-------|--|
| Pro | duçâ | io Ar | alist      | as - Prazos |   |                           |   |       |       |  |
| Ano |      |       |            |             |   |                           |   | Mes   | Setor |  |

#### Após a seleção, o resultado será exibido conforme abaixo:

| Prazo    | an <b>G</b> ,* |       |                  |                |                    |                    |              |                          |                          |                          |                  |                             |                     |  |
|----------|----------------|-------|------------------|----------------|--------------------|--------------------|--------------|--------------------------|--------------------------|--------------------------|------------------|-----------------------------|---------------------|--|
| CATEGO Q | ANO Q          | MÊS Q | NOME DO ANALISTA | META<br>MENSAL | META<br>AJUSTADA Q | SEM PRAZO<br>HÁBIL | DIAS ÚTEIS Q | META MÊS<br>CORRENTE IPA | ENVIADOS PARA<br>REVISÃO | ENTREGA FORA DO<br>PRAZO | NÃO<br>ENTREGUES | TOTAL DE<br>DESCUMPRIMENTOS | PONTUAÇÃO<br>DO IPA |  |
| Analista | 2021           | 5     | 1                | 0              |                    | 9                  | 20           | 6                        | 9                        | 0                        | 0                | 0                           | 308                 |  |
| Analista | 2021           | 5     | 4                | 10             |                    | 3                  | 20           | 7                        | 3                        | 0                        | 4                | 4                           | 150                 |  |
| Analista | 2021           | 5     | F                | 6              |                    | 1                  | 20           | 5                        | 1                        | 0                        | 4                | 4                           | 150                 |  |
| Analista | 2021           | 5     | £                | 9              |                    | 9                  | 20           | 6                        | 9                        | 0                        | 0                | 0                           | 308                 |  |
| Analista | 2021           | 5     | i .              | 6              |                    | 9                  | 20           | 6                        | 1                        | 0                        | 5                | 5                           | 150                 |  |
| Analista | 2021           | 5     | 1                | 5              |                    | 1                  | 20           | 4                        | 1                        | 0                        | 3                | 3                           | 150                 |  |

Ao clicar em um analista é possível obter detalhes dos processos que não foram entregues ou que descumpriram o prazo:

| Prazo    | 220    |        |     |                  |          |   | Prazo - Detalhes |       |     |   |                  |   |                 |                      |                            |                         |                       |   |                          |                        |
|----------|--------|--------|-----|------------------|----------|---|------------------|-------|-----|---|------------------|---|-----------------|----------------------|----------------------------|-------------------------|-----------------------|---|--------------------------|------------------------|
| CATEGO   | Q. ANO | ۹. MÊS | , q | NOME DO ANALISTA | CATEG    |   | ٩                | ANO Q | MÉS | Q | NOME DO ANALISTA | Q | Processo Q      | DATA<br>DISTRIBUIÇÃO | DATA ENVIO PARA<br>REVISÃO | DATA INICIAR<br>ANÂLISE | PRAZO<br>REGRA (DIAS) | Q | DATA LIMITE<br>ANALISE Q | REGRA/CLAS             |
| Δnalista | 28     | 1      | 5   | 1                | * Analis | 8 |                  | 2021  |     | 5 |                  |   | 201810319001229 | 18/02/2021           |                            |                         |                       | 3 |                          | ANÂLISE DE J           |
| Analista | 28     | 1      | 5   | 2                | Analis   | 8 |                  | 2021  |     | 5 |                  |   | 201900802011047 | 31/05/2021           | -                          |                         |                       | 3 |                          | ANÁLISE DE J           |
| Analista | 2.0    | 1      | 5   | 1                | Analis   | a |                  | 2021  |     | 5 |                  |   | 201900010002668 | 11/03/2021           |                            |                         |                       |   |                          |                        |
| Analista | 20     | 1      | 5   | ¢.               | Analis   | 3 |                  | 2021  |     | 5 |                  |   | 202000047002700 | 31/05/2021           |                            |                         |                       | 8 |                          | MAIOR QUE 5<br>BILHÕES |
| Analista | 20     | 1      | 5   | 1                | Analis   | 3 |                  | 2021  |     | 5 |                  |   | 202000047002705 | 83/85/2821           | 31/05/2021                 | 84/85/2821              |                       |   |                          |                        |
| Analista | 20     | 1      | 5   | 1                | Analis   | a |                  | 2021  |     | 5 |                  |   | 202000847002707 | 31/05/2021           |                            | 31/05/2021              |                       | 6 | 11/06/202                | MAIOR QUE 1            |

#### 2.1.1 SIMULAÇÃO DE CENÁRIOS

Para melhor entendimento dos painéis e suas colunas, simularemos o desempenho de um analista fictício, que chamaremos de André, em um mês.

## 2.1.1.1 CENÁRIO 1 – NOTA MÁXIMA EM PRAZO

Neste cenário simularemos o caso perfeito, em que o analista entrega todos os processos distribuídos no mês vigente dentro do prazo estabelecido na regra. Para este cenário, o prazo de todos os processos vence no mês vigente, ou seja, não há prazos que findam no mês seguinte. Segue o exemplo:

No mês de abril (4), o analista André recebeu a seguinte a distribuição de processos:

| PROCESSO            | DATA DE<br>DISTRIBUÇÃO | INÍCIO DA<br>ANÁLISE | PRAZO DA<br>REGRA | PRAZO FINAL      | ENVIO PARA<br>REVISÃO |
|---------------------|------------------------|----------------------|-------------------|------------------|-----------------------|
| 20210004700012<br>3 | 01/04/2021             | 01/04/2021           | 1                 | ) 15/04/202 1    | 15/04/202<br>1        |
| 20210004700012<br>4 | 05/04/2021             | 15/04/2021           |                   | 3 20/04/202<br>1 | 20/04/202<br>1        |

André terá a meta de dois processos para o mês de abril, pois a definição de meta mensal é a seguinte:

**META MENSAL:** Quantidade de processos distribuídos ao analista que não foram concluídos ou foram concluídos no mês de referência.

Para a contagem de prazos o sistema considera o **prazo do início da análise**, e não da data de distribuição. Assim, nosso analista hipotético conseguiu entregar todos os processos **para revisão** dentro do prazo final, e seu resultado do mês de abril foi o seguinte:

| NOME<br>DO<br>ANALIST<br>A | META<br>MENS<br>AL | META<br>AJUSTA<br>DA | SEM<br>PRAZO<br>HÁBIL | DIAS<br>ÚTEI<br>S | META MÊS<br>CORRENTE<br>IPA | ENVIADOS<br>PARA<br>REVISÃO | ENTREGA<br>FORA DO<br>PRAZO | NÃO<br>ENTRE<br>GUES | TOTAL DE<br>DESCUMPRIM<br>ENTOS | PONTUA<br>ÇÃO DO<br>IPA |
|----------------------------|--------------------|----------------------|-----------------------|-------------------|-----------------------------|-----------------------------|-----------------------------|----------------------|---------------------------------|-------------------------|
| ANDR<br>É                  | 2                  |                      | 0                     | 20                | 2                           | 2                           | 0                           | 0                    | 0                               | 300                     |

# 2.1.1.2 CENÁRIO 2 – PROCESSO NÃO ENTREGUE

Neste cenário simularemos o caso em que André não entrega um dos processos que foram distribuídos para ele no início do mês. O sistema considera "**não entregue**" os processos que se encaixam em uma das seguintes situações:

# 2.1.1.2.1 ESTAVA NA META MENSAL E NÃO FOI INICIADO ANÁLISE:

| PROCESSO            | DATA DE<br>DISTRIBUÇÃO | INÍCIO DA ANÁLISE | PRAZO DA<br>REGRA | PRAZO FINAL | ENVIO PARA<br>REVISÃO |
|---------------------|------------------------|-------------------|-------------------|-------------|-----------------------|
| 2021000470001<br>23 | 01/04/2021             |                   | 10                |             |                       |
| 2021000470001<br>24 | 05/04/2021             | 15/04/2021        | 3                 | 20/04/2021  | 20/04/202<br>1        |

Neste caso, o processo foi distribuído no início do mês. O mês terminou, e o analista não clicou em iniciar análise. Portanto, no mês vigente, o sistema considera o processo 202100047000123 como "não entregue".

| M<br>Ê<br>S | NOME<br>DO<br>ANALIST<br>A | META<br>MENS<br>AL | META<br>AJUST<br>ADA | SEM<br>PRAZO<br>HÁBIL | DIAS<br>ÚTEI<br>S | META MÊS<br>CORRENTE<br>IPA | ENVIADOS<br>PARA<br>REVISÃO | ENTREGA<br>FORA DO<br>PRAZO | NÃO<br>ENTRE<br>GUES | TOTAL DE<br>DESCUMPRI<br>MENTOS | PONTUA<br>ÇÃO DO<br>IPA |
|-------------|----------------------------|--------------------|----------------------|-----------------------|-------------------|-----------------------------|-----------------------------|-----------------------------|----------------------|---------------------------------|-------------------------|
| 4           | ANDR<br>É                  | 2                  |                      | 0                     | 19                | 2                           | 1                           | 0                           | 1                    | 1                               | 225                     |

| PROCESSO       | DATA DE<br>DISTRIBUÇÃO | INÍCIO DA<br>ANÁLISE | PRAZO DA<br>REGRA |    | PRAZO FINAL | ENVIO PARA<br>REVISÃO |
|----------------|------------------------|----------------------|-------------------|----|-------------|-----------------------|
| 20210004700012 | 01/04/2021             | 01/04/2021           |                   | 10 | 15/04/202   | 15/05/202             |
| 3              | 01/04/2021             | 01/04/2021           | -                 | 10 | 1           | 1                     |
| 20210004700012 |                        | 15/04/2021           |                   | c  | 20/04/202   | 20/04/202             |
| 4              | 05/04/2021             | 15/04/2021           |                   | 5  | 1           | 1                     |

## 2.1.1.2.2 O PRAZO DE ANÁLISE VENCEU E A ANÁLISE FOI FINALIZADA EM MÊS POSTERIOR

Neste caso ele iniciou a análise de ambos processos, e pelo prazo, ela deveria finalizá-los no mês vigente. Só que ele finalizou um deles no mês seguinte. Neste mês ele vai ter um "não entregue", e no mês seguinte um "entregue fora do prazo". Portanto, no mês vigente, o sistema considera o processo 202100047000123 como "não entregue".

Propositalmente, o exemplo demonstra a situação em que dois processos estão simultaneamente iniciados, o que não é uma boa prática, pois prejudica o analista (descumprimento dentro do mês vigente (NÃO ENTREGUES) e no mês seguinte (ENTREGA FORA DO PRAZO). Nessas situações a melhor prática é suspensão do prazo.

|   | NOME    |      |       |       |      |          |          |         |       |           |        |
|---|---------|------|-------|-------|------|----------|----------|---------|-------|-----------|--------|
| Μ | DO      | META | META  | SEM   | DIAS | META MÊS | ENVIADOS | ENTREGA | NÃO   | TOTAL DE  | PONTUA |
| Ê | ANALIST | MENS | AJUST | PRAZO | ÚTEI | CORRENTE | PARA     | FORA DO | ENTRE | DESCUMPRI | ÇÃO DO |
| S | Α       | AL   | ADA   | HÁBIL | S    | IPA      | REVISÃO  | PRAZO   | GUES  | MENTOS    | IPA    |
|   | ANDR    |      |       |       |      |          |          |         |       |           |        |
| 4 | É       | 2    |       | 0     | 19   | 2        | 1        | 0       | 1     | 1         | 225    |

Suponhamos que paro o mês 5 ele não teve mais nenhum processo distribuído. Então, este processo não entregue do mês 4 ficou pendente na META MENSAL:

|   | NOME    |      |       |       |      |          |          |         |       |           |        |
|---|---------|------|-------|-------|------|----------|----------|---------|-------|-----------|--------|
| Μ | DO      | META | META  | SEM   | DIAS | META MÊS | ENVIADOS | ENTREGA | NÃO   | TOTAL DE  | PONTUA |
| Ê | ANALIST | MENS | AJUST | PRAZO | ÚTEI | CORRENTE | PARA     | FORA DO | ENTRE | DESCUMPRI | ÇÃO DO |
| S | Α       | AL   | ADA   | HÁBIL | S    | IPA      | REVISÃO  | PRAZO   | GUES  | MENTOS    | IPA    |
|   | ANDR    |      |       |       |      |          |          |         |       |           |        |
| 5 | É       | 1    |       | 0     | 19   | 1        | 1        | 1       | 0     | 1         | 225    |

# 2.1.1.2.3 O PRAZO DE ANÁLISE VENCEU E A ANÁLISE NÃO FOI FINALIZADA

| PROCESS<br>O | DATA DE<br>DISTRIBUÇA | INÍCIO D<br>ÃO ANÁLISE | A PRAZO I<br>REGRA | DA | PRAZO<br>FINAL | ENVIO<br>PARA<br>REVISÃO |
|--------------|-----------------------|------------------------|--------------------|----|----------------|--------------------------|
| 20210004     | 7000123               | 01/04/2021             | 01/04/2021         | 10 | 15/04/202<br>1 |                          |
| 20210004     | 7000124               | 05/04/2021             | 15/04/2021         | 3  | 20/04/202<br>1 | 20/04/20<br>21           |

Neste caso ele iniciou a análise de ambos os processos (o que não é a melhor prática), e pelo prazo, ele deveria finalizá-los no mês vigente. O processo 202100047000123 não entregue estará computado como meta para os meses seguintes. Enquanto ficar em aberto, computará na **META MENSAL**, e quando ele for concluído, computará como um entregue fora do prazo.

Portanto, no mês vigente, o sistema considera o processo 202100047000123 como "não entregue".

|   | NOME    |      |       |       |      |          |          |         |       |           |        |
|---|---------|------|-------|-------|------|----------|----------|---------|-------|-----------|--------|
| М | DO      | META | META  | SEM   | DIAS | META MÊS | ENVIADOS | ENTREGA | NÃO   | TOTAL DE  | PONTUA |
| Ê | ANALIST | MENS | AJUST | PRAZO | ÚTEI | CORRENTE | PARA     | FORA DO | ENTRE | DESCUMPRI | ÇÃO DO |
| S | Α       | AL   | ADA   | HÁBIL | S    | IPA      | REVISÃO  | PRAZO   | GUES  | MENTOS    | IPA    |
|   | ANDR    |      |       |       |      |          |          |         |       |           |        |
| 4 | É       | 2    |       | 0     | 19   | 2        | 1        | 0       | 1     | 1         | 225    |

Este cenário é igual ao cenário anterior. Representamos de forma separada para demonstrar que enquanto o processo pendente não for concluído, ele ficará na META MENSAL do analista independente de quando ele decidir iniciar a análise.

## 2.1.1.3 CENÁRIO 3 – PROCESSO ENTREGUE FORA DO PRAZO

Neste cenário simularemos o caso em que André entrega processos dentro e fora do prazo. Como o Cenário 2 já exemplificou um caso simples de processos entregues fora do prazo, neste cenário adicionaremos um pouco mais de complexidade para exemplificar o caso de processos que o prazo vence nos meses seguintes.

| PROCESSO      | DATA<br>DISTRIBUIÇÃO | DATA INICIAR<br>ANÁLISE | PRAZO DA<br>REGRA | PRAZO FINAL | DATA ENVIO PARA<br>REVISÃO |
|---------------|----------------------|-------------------------|-------------------|-------------|----------------------------|
| 2021000470001 |                      |                         |                   |             |                            |
| 23            | 18/02/2021           | -                       | 3                 |             | -                          |
| 2021000470001 |                      |                         |                   | 05/05/20    |                            |
| 24            | 01/05/2021           | 01/05/2021              | 3                 | 21          | 05/05/2021                 |
| 2021000470001 |                      |                         |                   | 27/05/20    |                            |
| 25            | 15/05/2021           | 15/05/2021              | 8                 | 21          | 28/05/2021                 |
| 2020000470027 |                      |                         |                   | 08/06/20    |                            |
| 07            | 31/05/2021           | 31/05/2021              | 6                 | 21          | 08/06/2021                 |

Suponhamos que no mês de maio André recebeu a seguinte distribuição de processos:

O resultado do analista no mês será o seguinte:

|   | NOME    |      |       |       |      |          |          |         |       |           |        |
|---|---------|------|-------|-------|------|----------|----------|---------|-------|-----------|--------|
| Μ | DO      | META | META  | SEM   | DIAS | META MÊS | ENVIADOS | ENTREGA | NÃO   | TOTAL DE  | PONTUA |
| Ê | ANALIST | MENS | AJUST | PRAZO | ÚTEI | CORRENTE | PARA     | FORA DO | ENTRE | DESCUMPRI | ÇÃO DO |
| S | Α       | AL   | ADA   | HÁBIL | S    | IPA      | REVISÃO  | PRAZO   | GUES  | MENTOS    | IPA    |
|   | ANDR    |      |       |       |      |          |          |         |       |           |        |
| 5 | É       | 4    |       | 1     | 20   | 3        | 2        | 0       | 1     | 1         | 225    |

Segue explicação das colunas:

- META MENSAL=4: pois ele tinha um distribuído desde fevereiro e recebeu mais três em maio.
- SEM PRAZO HÁBIL=1: pois o processo foi distribuído para ele no dia 31/05/2021 e nesta mesma data ele iniciou análise. Mas o PRAZO DA REGRA só termina no mês seguinte. Então, o sistema contabiliza este processo como sem tempo hábil e o remove também da META MÊS CORRENTE IPA.

- META MÊS CORRENTE IPA=3: pois META MENSAL (4) SEM PRAZO HÁBIL (1) =
  4
- ENVIADOS PARA REVISÃO=2: pois dentro do mês, ele enviou para revisão apenas 2 dos processos que estavam na sua meta mensal.
- ENTREGA FORA DO PRAZO=0: pois o processo 202000047002707 tinha prazo de entrega só no mês seguinte, e o processo 202100047000123 não foi iniciada a análise.
- NÃO ENTREGUES=1: pois o processo 202100047000123 não foi entregue.
- TOTAL DE DESCUPRIMENTO=1: pois ENTREGA FORA DO PRAZO (0) + NÃO ENTREGUES(1) = 1.
- PONTUAÇÃO DO IPA=225: pois é o valor definido no anexo único da portaria 174/2021 para quem descumpriu entre 1 e 2 vezes os prazos estabelecidos.

# 2.1.1.4 CENÁRIO 4 – REDEFINIÇÃO DE META (PARÁGRAFOS 1º E 2 º DO ART. 2º DA PORTARIA 174)

# 2.1.1.4.1 REDEFINIÇÃO DE META

O parágrafo 1º e 2º do Art.2º da Portaria 174 estabelece:

§ 1º Quando a meta a ser alcançada for muito elevada, dado o excessivo estoque processual naquele período, o gestor responsável poderá determinar um número máximo de processos a serem distribuídos para cada servidor, considerando os indicadores de produtividade de cada Unidade Técnica.

§ 2º Caso haja algum evento, por conta da Administração ou de outros trabalhos, que afaste o servidor da execução habitual de suas funções, o gestor deve ajustar a meta conforme as horas efetivamente trabalhadas. A informação de dias úteis trabalhados de cada servidor, será contabilizada via integração com o sistema da área de gestão de pessoas.

Para atender aos §1 e 2 foi criado no eTCE uma funcionalidade que permite ao Gestor redefinir a meta de um analista. Para ilustrar como isso se reflete no painel, segue o exemplo:

**Exemplo 1**: O Analista tem 1 processo distribuído em junho e prazo vence neste mesmo mês. Então ele tem como meta 1 processo. Neste caso, o painel demonstraria corretamente a meta dele, não sendo necessário nenhum ajuste do gestor.

**Exemplo 2:** Um servidor deveria trabalhar 22 dias úteis no mês de junho. Este servidor recebeu 50 processos para executar nos 22 dias úteis. Por motivos extraordinários o servidor precisou se afastar por 11 dias úteis, e, portanto, sua meta deveria ser de 25 processos. Neste caso, ou o Gestor deve remover a distribuição desses 25 processos para o analista, ou o gestor deve informar no eTCE uma nova meta de 25 processos. Assim, o analista teria sua meta reduzida proporcionalmente ao tempo trabalhado.

**Exemplo 3**: O Analista tem 1 processo distribuído em maio que, se o analista iniciar a análise neste mesmo mês, o prazo vence somente no mês seguinte. No entanto, caso não seja possível o analista iniciar a análise em virtude do previsto no §1º e §2º, o gestor precisa alterar a meta do mês de maio do analista excluindo esse processo. Caso isso não seja feito, se o analista não iniciar a análise, ele será penalizado por não ter entregado no mês de maio um processo que só

deveria ser entregue em junho. Se ele iniciar a análise, o sistema já verificará o prazo que é para junho, e fará os cálculos corretamente.

| PROCESSO      | DATA<br>DISTRIBUIÇÃO | DATA INICIAR<br>ANÁLISE | PRAZO DA<br>REGRA | PRAZO FINAL | DATA ENVIO PARA<br>REVISÃO |
|---------------|----------------------|-------------------------|-------------------|-------------|----------------------------|
| 2021000470001 |                      |                         |                   |             |                            |
| 23            | 18/02/2021           | -                       | 3                 |             | -                          |
| 2021000470001 |                      |                         |                   | 05/05/20    |                            |
| 24            | 01/05/2021           | 01/05/2021              | 3                 | 21          | 05/05/2021                 |
| 2021000470001 |                      |                         |                   | 27/05/20    |                            |
| 25            | 15/05/2021           | 15/05/2021              | 8                 | 21          | 28/05/2021                 |
| 2020000470027 |                      |                         |                   | 08/06/20    |                            |
| 07            | 31/05/2021           | 31/05/2021              | 6                 | 21          | 08/06/2021                 |

Para ilustrar este caso, utilizaremos a mesma distribuição do Cenário 3.

O processo 202100047000123 está como meta para o mês de maio. Note que ele é um processo que está com o analista desde fevereiro. Tal processo pode ter uma pendência extraordinária que está prejudicando o prazo do analista. Neste caso, se o gestor não fizer a exclusão da distribuição ou a suspensão do prazo, o gestor ainda tem a possiblidade de acessar a funcionalidade do eTCE para redefinição de meta mensal. Esta redefinição é a alteração da coluna do painel **META AJUSTADA**, e após definida, será esta que o painel passará a considerar para os cálculos da nota.

Deste modo, o gestor pode alterar a META MENSAL = 4, e passar a utilizar a meta **META AJUSTADA = 3.** Desta forma, o analista terá a possibilidade de cumprir sua meta mensal.

Outro ponto que merece ser destacado é a situação do processo 202000047002707. Ele foi distribuído no último dia útil do mês, e possui prazo de 6 dias úteis. O fato de ele ter sido distribuído em maio faz que ele passe a compor a meta mensal. Neste caso, há três possibilidades para que o analista possa ter possibilidade de cumprir sua meta mensal sem prejuízo.

A primeira é o gestor alterar a **META AJUSTADA** para 2. Neste caso o processo já fica como meta para o mês seguinte, e o analista fica com a meta de entregar os processos 202100047000124 e 202100047000125.

A segunda alternativa é o analista iniciar a análise do processo no dia 31/05/2021. Neste caso o painel já fará o cálculo de que é um processo sem tempo hábil, e deduzirá ele de sua meta mensal.

A terceira opção é o gestor remover a distribuição (ou não fazer a distribuição de processos em que o analista não consiga iniciar a análise no mês) deste processo e redistribuí-lo no mês seguinte.

| M<br>Ê<br>S | NOME<br>DO<br>ANALIST<br>A | META<br>MENS<br>AL | META<br>AJUST<br>ADA | SEM<br>PRAZO<br>HÁBIL | DIAS<br>ÚTEI<br>S | META MÊS<br>CORRENTE<br>IPA | ENVIADOS<br>PARA<br>REVISÃO | ENTREGA<br>FORA DO<br>PRAZO | NÃO<br>ENTRE<br>GUES | TOTAL DE<br>DESCUMPRI<br>MENTOS | PONTUA<br>ÇÃO DO<br>IPA |
|-------------|----------------------------|--------------------|----------------------|-----------------------|-------------------|-----------------------------|-----------------------------|-----------------------------|----------------------|---------------------------------|-------------------------|
| 5           | ANDR<br>É                  | 4                  | 3                    | 1                     | 20                | 2                           | 2                           | 0                           | 1                    | 0                               | 300                     |

Caso o analista opte por iniciar a análise, o resultado dele no mês será o seguinte:

Segue explicação das colunas:

- META MENSAL=4: pois ele tinha um distribuído desde fevereiro e recebeu mais três em maio.
- SEM PRAZO HÁBIL=1: pois o processo foi distribuído para ele no dia 31/05/2021 e nesta mesma data ele iniciou análise. Mas o PRAZO DA REGRA só terminava no mês seguinte. Então, o sistema contabiliza este processo como sem tempo hábil e o remove também da META MÊS CORRENTE IPA.
- META AJUSTADA=3: pois foi o valor que o gestor informou no eTCE no exemplo do processo 202100047000123.
- META MÊS CORRENTE IPA=2: pois META AJUSTADA (3) SEM PRAZO HÁBIL(1) =
  2
- ENVIADOS PARA REVISÃO=2: pois dentro do mês, ele enviou para revisão apenas 2 dos processos que estavam na sua META MÊS CORRENTE IPA.
- ENTREGA FORA DO PRAZO=0: pois o processo 202000047002707 tinha prazo de entrega só no mês seguinte, e o processo 202100047000123 não foi iniciada a análise.
- NÃO ENTREGUES=1: mesmo ajustando a META AJUSTADA o processo 202100047000123 consta como não entregue. No entanto, a PONTUAÇÃO DO IPA leva em conta o campo TOTAL DE DESCUPRIMENTO, onde ele não será contabilizado.
- TOTAL DE DESCUPRIMENTO=0: pois ENTREGA FORA DO PRAZO(0) + NÃO ENTREGUES(0) = 0.
- PONTUAÇÃO DO IPA=300: pois é o valor definido no anexo único da portaria 174/2021.

# 2.1.1.4.2 CENÁRIO DE ATRASO JUSTIFICADO DO ANALISTA (REDEFINIÇÃO DE PRAZO)

Para ilustrar este caso, utilizaremos a distribuição do cenário anterior, mas adicionaremos o processo 202100047000126, que foi enviado dentro do mês com atraso.

|            | DATA<br>DISTRIBUIÇÃ | DATA INICIAR | PRAZO DA | PRAZO   | DATA ENVIO PARA |
|------------|---------------------|--------------|----------|---------|-----------------|
| PROCESSO   | 0                   | ANALISE      | REGRA    | FINAL   | REVISAO         |
| 2021000470 |                     |              |          |         |                 |
| 00123      | 18/02/2021          | -            | 3        |         | -               |
| 2021000470 |                     |              |          | 05/05/2 |                 |
| 00124      | 01/05/2021          | 01/05/2021   | 3        | 021     | 05/05/2021      |
| 2021000470 |                     |              |          | 27/05/2 |                 |
| 00125      | 15/05/2021          | 15/05/2021   | 8        | 021     | 28/05/2021      |
| 2021000470 |                     |              |          | 27/05/2 |                 |
| 00126      | 15/05/2021          | 15/05/2021   | 8        | 021     | 31/05/2021      |
| 2020000470 |                     |              |          | 08/06/2 |                 |
| 02707      | 31/05/2021          | 31/05/2021   | 6        | 021     | 08/06/2021      |

Caso o analista justifique o motivo do atraso, e o gestor considere justo que ele não tenha pontos descontados, então o gestor poderá redefinir a meta mais uma vez, decrementando mais um processo.

Neste caso, o resultado dele no mês será o seguinte:

|   | NOME    |      |       |       |      |          |          |         |       |           |        |
|---|---------|------|-------|-------|------|----------|----------|---------|-------|-----------|--------|
| Μ | DO      | META | META  | SEM   | DIAS | META MÊS | ENVIADOS | ENTREGA | NÃO   | TOTAL DE  | PONTUA |
| Ê | ANALIST | MENS | AJUST | PRAZO | ÚTEI | CORRENTE | PARA     | FORA DO | ENTRE | DESCUMPRI | ÇÃO DO |
| S | Α       | AL   | ADA   | HÁBIL | S    | IPA      | REVISÃO  | PRAZO   | GUES  | MENTOS    | IPA    |
|   | ANDR    |      |       |       |      |          |          |         |       |           |        |
| 5 | É       | 5    | 3     | 1     | 20   | 2        | 3        | 1       | 1     | 0         | 300    |

Segue explicação das colunas:

- META MENSAL=5: pois ele tinha um distribuído desde fevereiro e recebeu mais três em maio.
- SEM PRAZO HÁBIL=1: pois o processo 202000047002707 foi distribuído para ele no dia 31/05/2021 e nesta mesma data ele iniciou análise. Mas o PRAZO DA REGRA só terminava no mês seguinte. Então, o sistema contabiliza este processo como sem tempo hábil e o remove também da META MÊS CORRENTE IPA.
- META AJUSTADA=3: pois os processos 202100047000123 e 202100047000126 foram justificados e removidos da META MENSAL.
- META MÊS CORRENTE IPA=2: pois META AJUSTADA(3) SEM PRAZO HÁBIL(1) =
  2
- ENVIADOS PARA REVISÃO=3: pois dentro do mês, ele enviou 3 processos IPA para revisão (202100047000124, 202100047000125, 202100047000126).
- ENTREGA FORA DO PRAZO=1: pois o processo 202100047000126 foi entregue fora do prazo, já o processo 202000047002707 tinha prazo de entrega só no mês seguinte, e o processo 202100047000123 não foi iniciada a análise.
- NÃO ENTREGUES=1: mesmo ajustando a META AJUSTADA o processo 202100047000123 consta como não entregue. No entanto, a PONTUAÇÃO DO IPA leva em conta o campo TOTAL DE DESCUPRIMENTO, onde ele não será contabilizado.
- TOTAL DE DESCUPRIMENTO=0: pois,
  - DESCUMPRIMENTOS ORIGINAIS (2): 202100047000123, 202100047000126
  - META ORIGINAL (5): 202100047000123, 202100047000124, 202100047000125, 202100047000126, 202000047002707
  - META AJUSTADA (3): 202100047000124, 202100047000125, 202000047002707
- PONTUAÇÃO DO IPA=300: pois é o valor definido no anexo único da portaria 174/2021.

# 3. PAINEL DE ANÁLISE DE QUALIDADE

O painel de análise de qualidade foi construído com o objetivo de mensurar a produtividade dos servidores, sob a perspectiva de qualidade dos processos e avaliar qual a nota do servidor no mês.

Este painel não tem relação com prazos. Tudo que é enviado - dentro do mês - para revisão, revisão oficial e correção será contabilizado para qualidade.

A nota dos servidores está baseada no Anexo Único da Portaria 174/2021, conforme valores abaixo:

| Pontuação  | Critério                                                                                                  |
|------------|----------------------------------------------------------------------------------------------------|
| 500 pontos | Servidor entregou documentos/processos/trabalhos, os quais 95% ou mais <b>não</b> precisaram de revisão.  |
| 375 pontos | Servidor entregou documentos/processos/trabalhos, os quais 80% a 94,99% <b>não</b> precisaram de revisão. |
| 250 pontos | Servidor entregou documentos/processos/trabalhos, os quais 65% a 79,99% <b>não</b> precisaram de revisão. |
| 125 pontos | Servidor entregou documentos/processos/trabalhos, os quais 50% a 64,99% <b>não</b> precisaram de revisão. |
| 000 pontos | Servidor entregou documentos/processos/trabalhos, os quais mais de 50% precisaram de revisão.             |

#### Qualidade

Para um melhor entendimento do painel, faz-se necessário definir o significado das colunas.

Colunas:

**ANO**: Ano de referência.

MÊS: Mês de referência.

ENVIADOS PARA REVISÃO: Quantidade de processos enviados para revisão.

**ENVIADOS PARA REVISÃO OFICIAL:** Quantidade de processos enviados para revisão oficial. Este campo é utilizado somente no Serviço de Registro de Atos de Pessoal, não sendo obrigatório o uso deste trâmite interno.

**RECEBIDOS PARA CORREÇÃO:** Processos que foram devolvidos para a correção do analista.

**PASSOU POR REVISÃO:** Somatório dos valores de ENVIADOS PARA REVISÃO + ENVIADOS PARA REVISÃO OFICIAL.

**IQA:** Índice de Qualidade do Analista, definido pela expressão: 1 - (RECEBIDOS PARA CORREÇÃO / PASSOU POR REVISÃO) \* 100.

**PONTUAÇÃO DO IQA:** Pontuação de acordo com o IQA, conforme definido no quesito QUALIDADE - Anexo Portaria 174/2021.

Para se aferir um resultado de um servidor, deve-se selecionar um mês, um ano e um setor, conforme imagem abaixo:

| (Q  | 80                          | 8 | <b>[</b> ] | Ano Evento | 0 | Setor<br>SERVIÇO DE CONTA |  | esAv 🙁 |  |  |  |
|-----|-----------------------------|---|------------|------------|---|---------------------------|--|--------|--|--|--|
| Pro | Produção Analistas - Prazos |   |            |            |   |                           |  |        |  |  |  |
| Ano | Ano Mes Setor               |   |            |            |   |                           |  |        |  |  |  |

Após a seleção, o resultado será exibido conforme abaixo:

| Produção Analistas - Qualidade |   |       |       |                  |   |                       |                               |                         |                                     |         |               |
|--------------------------------|---|-------|-------|------------------|---|-----------------------|-------------------------------|-------------------------|-------------------------------------|---------|---------------|
| Ano                            |   |       |       | Mês              |   | Setor                 |                               |                         | Última Carga<br>10/06/2021 16:17:24 |         |               |
| Qualidade                      |   |       |       |                  |   |                       |                               |                         |                                     |         |               |
| CATEGORIA                      | Q | ANO Q | MÊS Q | NOME DO ANALISTA | Q | ENVIADOS PARA REVISÃO | ENVIADOS PARA REVISÃO OFICIAL | RECEBIDOS PARA CORREÇÃO | PASSOU POR REVISÃO                  | IQA     | PONTUAÇÃO IQA |
| Analista                       |   | 2021  | 1     | L ANDRÉ          |   | (                     | 0                             | 9                       | 9                                   | 100,00% | 500           |
| Analista                       |   | 2021  | 2     | 2 ANDRÉ          |   |                       | 0                             | 0                       | 3                                   | 100,00% | 500           |
| Analista                       |   | 2021  | 3     | 8 ANDRÉ          |   |                       | 0                             | 1                       | 3                                   | 66,67%  | 250           |
| Analista                       |   | 2021  | 4     | ANDRÉ            |   |                       | 0                             | 1                       | 3                                   | 66,67%  | 250           |
| Analista                       |   | 2021  | 5     | 5 ANDRÉ          |   |                       | 9                             | 0                       | 3                                   | 100,00% | 500           |
| Analista                       |   | 2021  | 6     | 5 ANDRÉ          |   |                       | 9                             | 0                       | 2                                   | 100,00% | 500           |

Ao clicar em um analista é possível obter detalhes dos processos que foram enviados para revisão:

| Qualidade - D | Qualidade - Detalhes |                    |                 |                         |                                 |                                |                         |                              |                           |  |
|---------------|----------------------|--------------------|-----------------|-------------------------|---------------------------------|--------------------------------|-------------------------|------------------------------|---------------------------|--|
| ANO Q         | MÊS Q                | NOME DO ANALISTA Q | PROCESSO Q      | DATA ENVIO PARA REVISÃO | DATA ENVIO PARA REVISÃO OFICIAL | DATA RECEBIDO PARA<br>CORREÇÃO | ENVIADO PARA<br>REVISÃO | ENVIADO PARA REVISÃO OFICIAL | RECEBIDO PARA<br>CORREÇÃO |  |
| 2021          |                      |                    | 10318410        | 11/03/2021              |                                 |                                | SIM                     |                              | •                         |  |
| 2021          |                      |                    | 200800003012129 | 18/03/2021              |                                 |                                | SIM                     |                              |                           |  |
| 2021          |                      |                    | 200800003012629 | 16/03/2021              |                                 |                                | SIM                     |                              | - 1                       |  |
| 2021          |                      |                    | 201111129005364 | 03/03/2021              | -                               |                                | SIM                     | -                            |                           |  |
| 2021          |                      |                    | 201211129001564 |                         | 24/03/2021                      | -                              | -                       | -                            | SIM                       |  |
| 2021          |                      |                    | 201511129007211 | 64/03/2021              |                                 |                                | SIM                     | -                            |                           |  |
| 2021          |                      |                    | 201611129007239 | 17/03/2021              |                                 |                                | SIM                     |                              |                           |  |
| 2021          |                      |                    | 201708003023998 |                         |                                 |                                |                         |                              | SIM                       |  |
| 2021          |                      |                    | 201711129001110 |                         |                                 |                                |                         |                              | SIM                       |  |
| 2021          |                      |                    | 201711129001404 |                         |                                 |                                |                         |                              | SIM                       |  |

Seguindo os exemplos anteriores, iremos demonstrar um cenário para simular o funcionamento do painel.

# 2.2 SIMULAÇÃO DE CENÁRIOS

Para melhor entendimento dos painéis e suas colunas, simularemos o desempenho em qualidade de André no mês de maio

## 2.2.1 CENÁRIO 1 – ENTREGAS DO MÊS COM CORREÇÕES;

Neste cenário, o analista enviou 3 processos para revisão dentro do mês de maio, e um voltou para correção, conforme quadro abaixo:

| PROCESSO    | DATA<br>DISTRIBUIÇÃO | DATA ENVIO PARA<br>REVISÃO | DATA ENVIADO PARA REVISÃO<br>OFICIAL | DATA RECEBIDO PARA<br>CORREÇÃO |
|-------------|----------------------|----------------------------|--------------------------------------|--------------------------------|
| 20210004700 |                      |                            |                                      |                                |
| 0123        | 18/02/2021           | -                          | -                                    | -                              |
| 20210004700 |                      |                            |                                      |                                |
| 0124        | 01/05/2021           | 01/05/2021                 | -                                    | 05/05/2021                     |
| 20210004700 |                      |                            |                                      |                                |
| 0125        | 15/05/2021           | 20/05/2021                 | -                                    | -                              |
| 20210004700 |                      |                            |                                      |                                |
| 0126        | 15/05/2021           | 25/05/2021                 | -                                    | -                              |
| 20200004700 |                      |                            |                                      |                                |
| 2707        | 31/05/2021           | 10/06/2021                 | -                                    | -                              |

O resultado de André para mês de maio será o seguinte:

| NOME DO<br>ANALISTA | ENVIADOS PARA<br>REVISÃO | ENVIADOS PARA<br>REVISÃO OFICIAL | RECEBIDOS PARA<br>CORREÇÃO | PASSOU POR<br>REVISAO | IQA  | PONTUAÇÃ<br>O IQA |
|---------------------|--------------------------|----------------------------------|----------------------------|-----------------------|------|-------------------|
|                     |                          |                                  |                            |                       | 66,7 |                   |
| ANDRÉ               | 3                        | 0                                | 1                          | 3                     | %    | 250               |

Segue explicação das colunas:

ENVIADOS PARA REVISÃO=3: pois 3 processos foram enviados para revisão dentro do mês.

ENVIADOS PARA REVISÃO OFICIAL=0.

RECEBIDOS PARA CORREÇÃO= 1: pois o processo 202100047000124 necessitou de correção

**PASSOU POR REVISÃO =3:** pois, ENVIADOS PARA REVISÃO (3) + ENVIADOS PARA REVISÃO OFICIAL (0) = 3.

IQA=66,7%: pois, 1 - (RECEBIDOS PARA CORREÇÃO (1) / PASSOU POR REVISÃO (3)) \* 100 = 66,7%

**PONTUAÇÃO DO IQA=250:** Pontuação de acordo com o IQA, conforme definido no quesito QUALIDADE - Anexo Portaria 174/2021.

## REFERÊNCIA

https://dec.tce.go.gov.br/ConsultaDiario/CarregaDocumento?documento=531602742152761

https://dec.tce.go.gov.br/ConsultaDiario/CarregaDocumento?documento=531602542052271